Prezados(as) Pesquisadores(as),

Em atendimento à solicitação da Fundação Araucária, informamos que será necessário realizar ajustes no projeto individual (Etapa III) submetido no âmbito da Chamada nº 023/2024 – Pesquisa Básica e Aplicada.

Com o objetivo de auxiliá-los nesse processo e garantir a continuidade da tramitação do projeto, encaminhamos abaixo um passo a passo com as orientações para adequação do item Orçamento:

## 1. O percentual de 5% deve ser aplicado sobre o valor do projeto, excluindo-se a taxa da FADEC. Exemplo:

| Valor Total<br>aprovado | Taxa Adm. FADEC<br>inicialmente<br>informada<br>(5% sobre VT) | Valor líquido<br>(VL) do projeto<br>informado no<br>Sparkx | Taxa efetiva da<br>FADEC<br>(5% sobre o VL)<br>considerada | Ajuste a ser realizado<br>adicionando no VL<br>(2) – (4) que deve ser<br>acrescentado em VL | Valor final do projeto a<br>ser distribuído no<br>orçamento |
|-------------------------|---------------------------------------------------------------|------------------------------------------------------------|------------------------------------------------------------|---------------------------------------------------------------------------------------------|-------------------------------------------------------------|
|                         |                                                               |                                                            | pela FA                                                    |                                                                                             | (3) + (5)                                                   |
| (1)                     | (2)                                                           | (3)                                                        | (4)                                                        | (5)                                                                                         | (capital/custeio/bolsas)                                    |
| R\$ 30.000,00           | R\$ 1.500,00                                                  | R\$ 28.500,00                                              | R\$ 1.425,00                                               | R\$ 75,00                                                                                   | R\$ 28.575,00                                               |
| R\$50.000,00            | R\$2.500,00                                                   | R\$47.500,00                                               | R\$2.375,00                                                | R\$125,00                                                                                   | R\$47.625,00                                                |
| R\$80.000,00            | R\$4.000,00                                                   | R\$76.000,00                                               | R\$3.800,00                                                | R\$200,00                                                                                   | R\$76.200,00                                                |

## 2. Clicar sobre o item "Ajustes" do Plano de Trabalho

| Timeline                  |                                                                                                    | <table-cell-rows> Retornar</table-cell-rows> |
|---------------------------|----------------------------------------------------------------------------------------------------|----------------------------------------------|
| Legenda 🥑 😔               | <ul> <li>Section 10 (100 - 100 - 100 -</li></ul> |                                              |
|                           | Impo decorido: 7 días<br>ciado em 28/05/2025 às 14:17:33<br>juste no Plano de Trabalho                                                                                                    | ^                                            |
| Ajustes                   | Imiciado há 7 días<br>Ajuste no Plano de<br>Trabalho                                                                                                    |                                              |
| Documentos<br>Contratação | Liciado há 9 días<br>Documentos<br>Contratação                                                                                                    |                                              |
| Ø                         | 2ª Etapa<br>Avaliação                                                                                                    | ~                                            |
|                           | 1ª Etapa<br>Submissão                                                                                                    | ~                                            |

## 3. Ao clicar abrirá a imagem abaixo. Entrar na aba Realizar Ajustes:

| ^ |
|---|
|   |
| O |
|   |
|   |
|   |
|   |
| ~ |
|   |

## 4. Ao entrar na aba "Realizar ajustes" abrirá a seguinte tela. Clique em Orçamento:

|     | Orrente                            | Predominante ())                                                                                                    |
|-----|------------------------------------|----------------------------------------------------------------------------------------------------|
| S   | Orçamento                          |                                                                                                    |
|     | Cronograma Financeiro              | proposta, verifique se o cadastro das instituições está concluído e que os responsáveis pelo perfil institucional possuem acesso ao |
|     | Anexos                             |                                                                                                    |
|     | Envio                              | e                                                                                                    |
| õ   | Preenchimento do formulário        | IO AO DESENVOLVIMENTO CIENTIFICO DA UNIVERSIDADE ESTADUAL DE MARINGA - FADEC-                                                       |
| (%) | Seu formulário está 100% completo. | p Pereira Ribeiro Proponente                                                                                                    |
|     | Natureza Jurídica: Fundação        | ý Privada                                                                                                    |

5. Abrirá os itens cadastrados inicialmente pelo pesquisador no Sparkx. Deve ser alterado o valor da Despesa Administrativa da FADEC, conforme o quadro do item 1. No exemplo abaixo, para um projeto de R\$50.000,00 deve-se alterar a taxa da FADEC de R\$2.500,00 para R\$2.375,00 e a diferença (R\$125,00) deve ser acrescentada em outro(s) item(ns) de despesa.

| rrente                                |                                                         |       |                 |               |        |            |
|---------------------------------------|---------------------------------------------------------|-------|-----------------|---------------|--------|------------|
| Item                                  | Elemento                                                | Qtde. | VI. Unit. (R\$) | Total (R\$)   | %      | ۰          |
| Aquisição de conectores, perfis de aç | MATERIAL DE CONSUMO -<br>OUTROS MATERIAIS DE<br>CONSUMO | 1     | 16.000,00       | R\$ 16.000,00 | 32.00  | • 0        |
| Despesa administrativa com a Funda    | OUTROS SERVIÇOS DE<br>TERCEIROS - PESSOA<br>JURÍDICA    | 1     | 2.500,00        | R\$ 2.500,00  | 5.00   | • •        |
| Despesas para realização de ensaios   | OUTROS SERVIÇOS DE<br>TERCEIROS - PESSOA<br>JURÍDICA    | 1     | 31.500,00       | R\$ 31.500,00 | 63.00  | <b>•</b> t |
|                                       |                                                         |       | Total           | R\$ 50.000,00 | 100.00 |            |
| Adicionar                             |                                                         |       |                 |               |        |            |

 Após alteração o valor total do projeto deve ser o aprovado pela PPG nos valores de R\$ 30 mil, R\$ 50 mil ou R\$ 80 mil.

| - Child                               |                                                         |       |                 |               |        |            |
|---------------------------------------|---------------------------------------------------------|-------|-----------------|---------------|--------|------------|
| Item                                  | Elemento                                                | Qtde. | VI. Unit. (R\$) | Total (R\$)   | %      | •          |
| Aquislção de conectores, perfis de aç | MATERIAL DE CONSUMO -<br>OUTROS MATERIAIS DE<br>CONSUMO | 1     | 16.125,00       | R\$ 16.125,00 | 32.25  | <b>,</b> û |
| Despesa administrativa com a Funda    | OUTROS SERVIÇOS DE<br>TERCEIROS - PESSOA<br>JURÍDICA    | 1     | 2.375,00        | R\$ 2.375,00  | 4.75   | <b>•</b> 0 |
| espesas para realização de ensaios    | OUTROS SERVIÇOS DE<br>TERCEIROS - PESSOA<br>JURÍDICA    | 1     | 31.500,00       | R\$ 31.500,00 | 63.00  | <b>•</b> û |
|                                       |                                                         |       | Total           | R\$ 50.000,00 | 100.00 |            |
| Adicionar                             |                                                         |       |                 |               |        |            |
| pital                                 |                                                         |       |                 |               |        |            |

 Aparece um lembrete (exclamação) também no Cronograma Financeiro, entretanto, ao corrigir o Orçamento esse item automaticamente é alterado pelo sistema. Não há necessidade de nenhuma alteração neste item.

| \$           | Orçamento                          |                                                                                                    |
|--------------|------------------------------------|----------------------------------------------------------------------------------------------------|
|              | Cronograma Financeiro              | proposta, verifique se o cadastro das instituições está concluído e que os responsáveis pelo perfil institucional possuem acesso ao |
| $\bigcirc$   | Anexos                             |                                                                                                    |
|              | Envio                              |                                                                                                    |
| $\bigotimes$ | Preenchimento do formulário        | TO AO DESENVOLVIMENTO CIENTIFICO DA UNIVERSIDADE ESTADUAL DE MARINGA - FADEC-                                                       |
| 0            | Seu formulário está 100% completo. | p Pereira Ribeiro                                                                                                    |

 Como pode ser observado abaixo que somando-se a Gestão de Recursos Financeiros e as Montagens de Espécimes de Vigas temos o valor total do projeto de R\$50.000,00.

| Meses:                                              | 01 | 02 | 03 | 04 | 05 | 06 | 07 | 08 | 09 | 10 | 11 | 12 |   |
|-----------------------------------------------------|----|----|----|----|----|----|----|----|----|----|----|----|---|
| Gestão dos recursos financeiros<br>R\$ 2.375,00     |    |    |    |    |    |    |    |    |    |    |    |    | • |
| Definição da geometria dos modelos fi<br>R\$ 0,00   |    |    |    |    |    |    |    |    |    |    |    |    | • |
| Análise Numérica das vigas mistas.<br>R\$ 0,00      |    |    |    |    |    |    |    |    |    |    |    |    | • |
| Montagem dos espécimes de vigas mi<br>R\$ 47.625.00 |    |    |    |    |    |    |    |    |    |    |    |    | • |
| Processamento e análise dos resultad<br>RS 0.00     |    |    |    |    |    |    |    |    |    |    |    |    | • |

 Após realizados todos os ajustes é necessário entrar no item "Envio" e "Submeter" novamente o projeto para a Araucária receber os ajustes realizados.

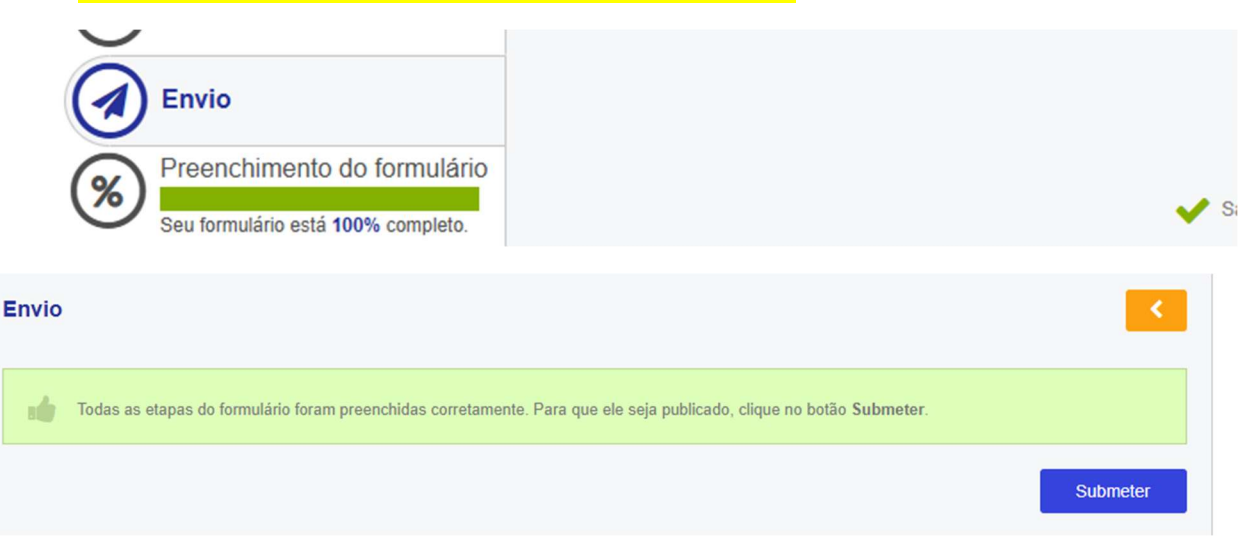

Em caso de dúvidas, estamos à disposição para prestar o suporte necessário. Equipe DPG dpg.uem.br